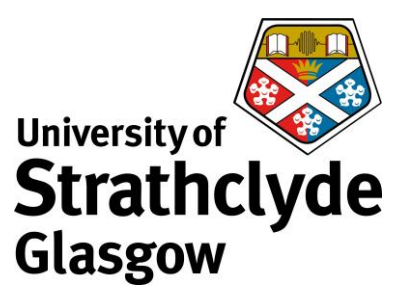

#### Connecting to eduroam on a Chromebook laptop

You will first need to configure your laptop in order to connect to eduroam. To do this you will need to download and install a configuration tool. This can be done by connecting to the StrathWifiSetup network available in the Library and Student Residences. The following instructions show the steps for doing so on a Chromebook laptop. Different versions of Chrome OS may vary slightly in layout but the process will remain the same. You will only need to configure your device once and thereafter it will automatically connect to eduroam.

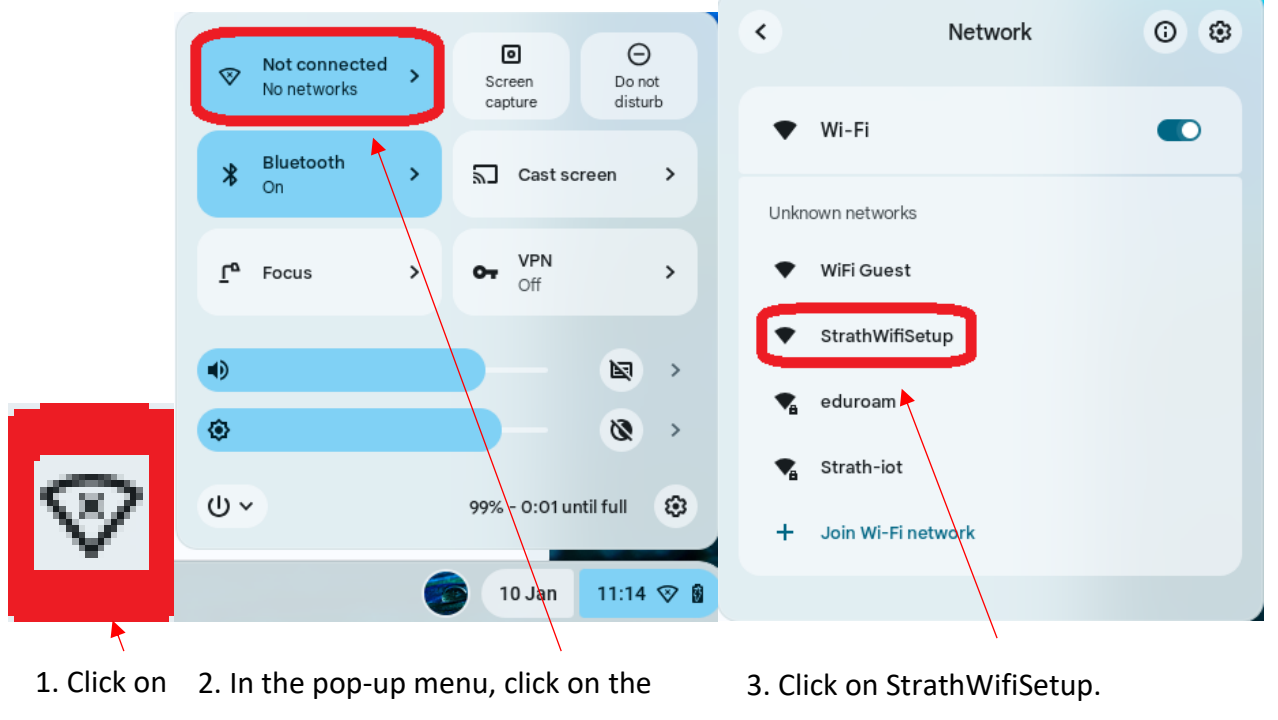

the Wifi Network button.

icon.

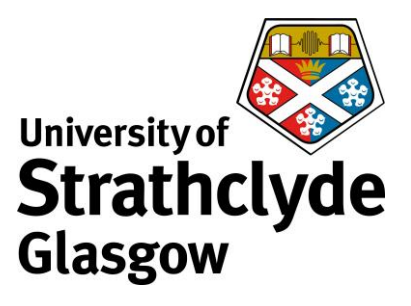

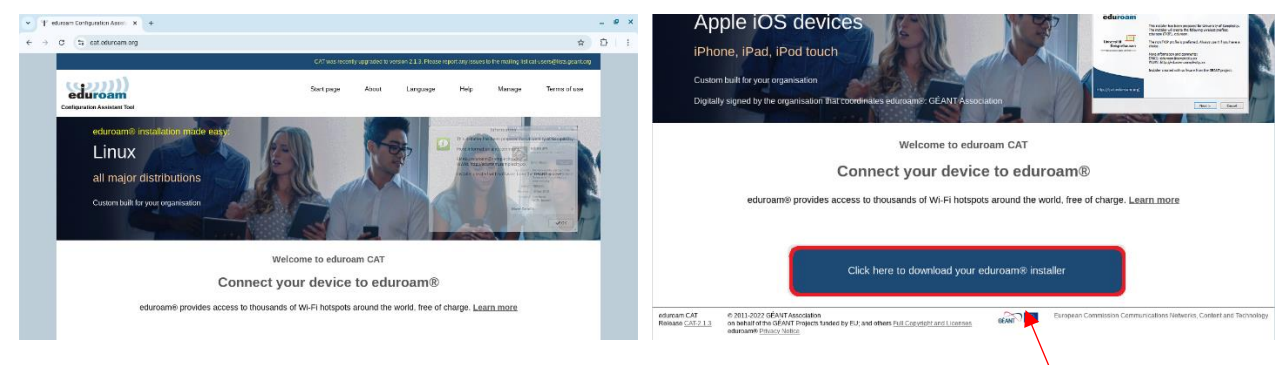

4. Open a browser, and go to

5. Click on Click here to download your

cat.eduroam.org. Scroll down.

eduroam installer.

| Jniversity of the Arts London<br>Jnited Kingdom Nearby | ual: university<br>of the arts<br>iondon |                                          |   |
|--------------------------------------------------------|------------------------------------------|------------------------------------------|---|
| Morley College<br>Jnited Kingdom Nearby                |                                          |                                          |   |
| Norley College London<br>Jnited Kingdom Nearby         | LEARNING<br>FOR LIFE<br>SMortey          |                                          |   |
| mperial War Museums<br>Jnited Kingdom Nearby           |                                          |                                          |   |
| The Royal Society<br>Jnited Kingdom 1 km               |                                          | Organisation<br>Select your organisation | 0 |
| London South Bank University Jnited Kingdom 1 km       |                                          | University of Strathclyde                | - |
| The Courtauld Institute of Art<br>Jnited Kingdom 2 km  |                                          | United Kingdom 556 km                    | - |
| King's College London<br>Jnited Kingdom 2 km           | Kings<br>London                          | strath                                   | > |
| Nesta<br>Jnited Kingdom 2 km                           | nesta 🗲                                  | Help, my organisation is bot on the list |   |

6. In the pop-up window that appears, enter

7. Click on University of Strathclyde.

Strathclyde.

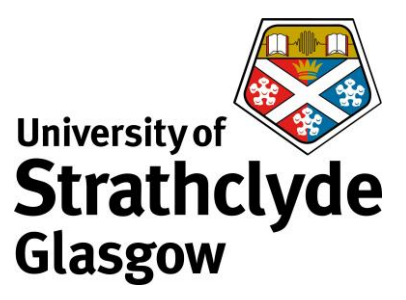

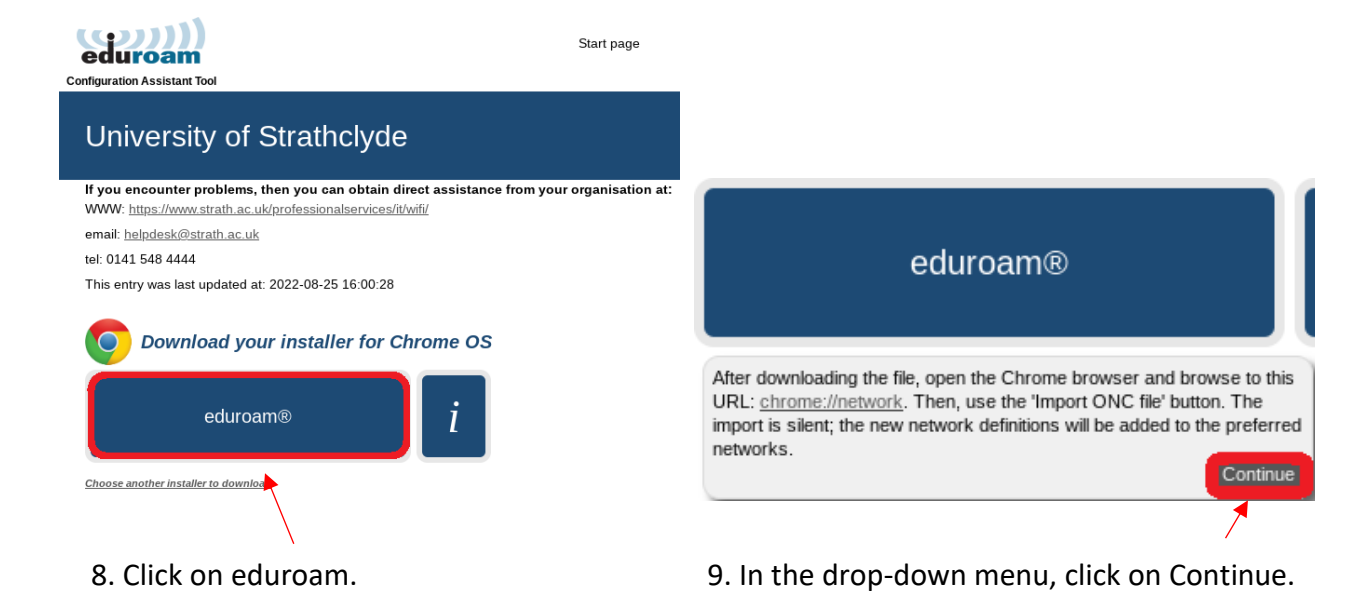

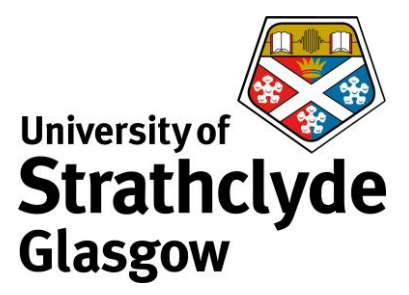

# Mobile activation

**Open Mobile Activation UI** 

## Reset eSIM profile cache

Reset eSIM profile cache

## **Disable eSIM profiles**

Disable active eSIM profile

## Reset eSIM

Reset eSIM

\_ @ ×

☆ D | 1

## **Reset ApnMigrator**

**Reset ApnMigrator** 

New Wi-Fi Network Dialogue

Show 'Add new Wi-Fi' dialogue

## Import ONC file

Choose File No file chosen

10. Once the download is complete, open a

× +

browser, and go to

11. Under Import ONC file, click on Choose File.

chrome://network/#general. Scroll down.

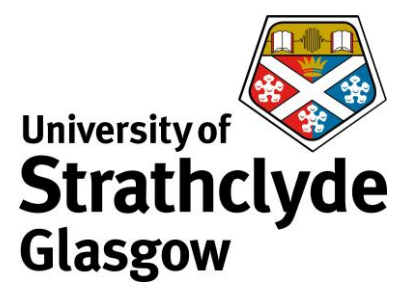

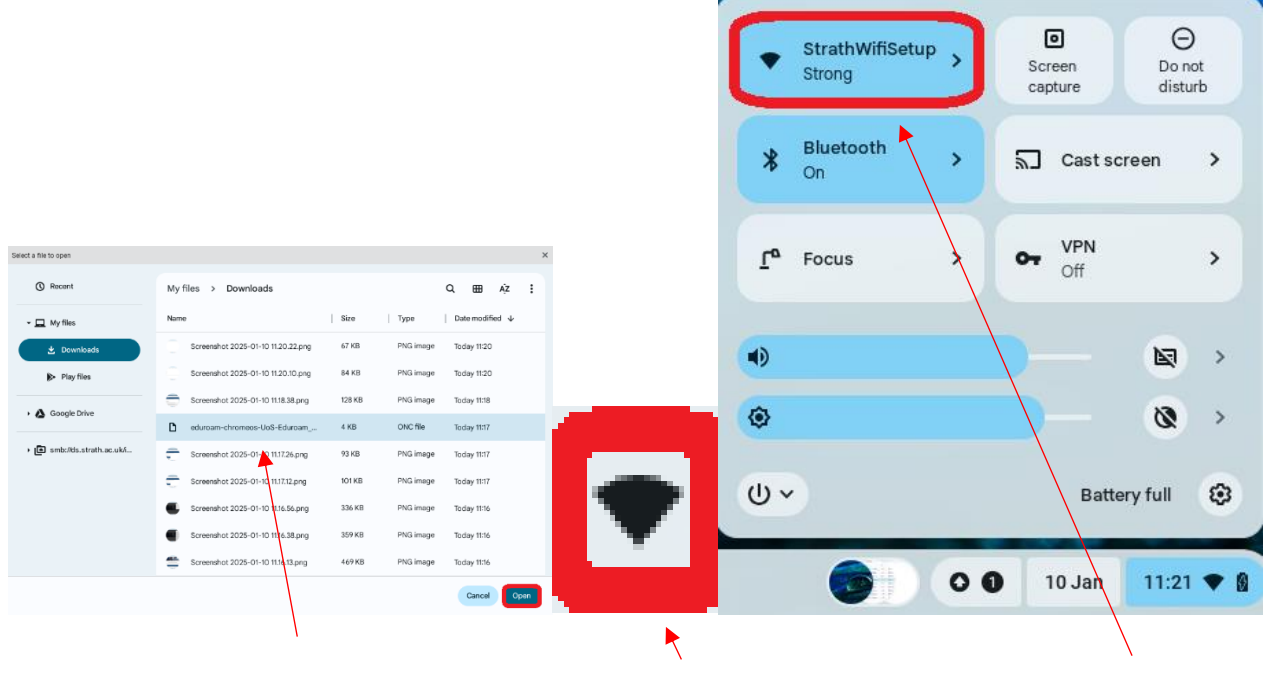

12. In the pop-up window that appears,select eduroam-chromeos-UoS-Eduroam\_..., then click on Open.

13. Click on 14. In the pop-up menu, click on thethe Wifi Network button.

icon.

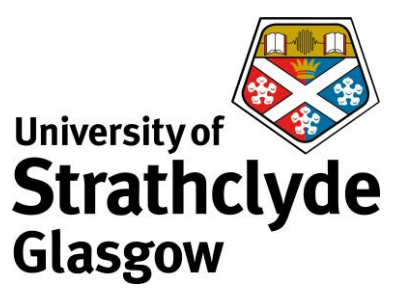

| ¢              | Network | 0 0 |                                                                                                    |  |
|----------------|---------|-----|----------------------------------------------------------------------------------------------------|--|
| ♥ Wi-Fi        |         |     |                                                                                                    |  |
| Known networks | ïSetup  |     |                                                                                                    |  |
| Connected      |         |     | Settings Q, South writes                                                                                                    |  |
| Unknown networ | ks      |     | Instantion <ul></ul>                                                                                                    |  |
| 🗣 Strath-iot   | £       |     | Kanooka     Manooka     M |  |
|                |         |     | Lock screen controls                                                                                                    |  |

15. Click on StrathWifiSetup.

16. In the Network Settings window, click on Forget.

|                       | ← WI-FI                                         |     |
|-----------------------|-------------------------------------------------|-----|
|                       | On                                              | ™ ■ |
|                       | Known networks                                  | •   |
| Network               | ♥ WiFi Guest                                    | ,   |
| Vir-Fi Not connected  | StrathWfiSetup                                  | •   |
| • VPN Net connected • | <ul> <li>eduroam</li> <li>Strath-iot</li> </ul> | •   |
| Add connection v      | 🗣 RT St James                                   | •   |
|                       |                                                 |     |

17. Click on Wifi.

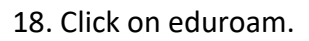

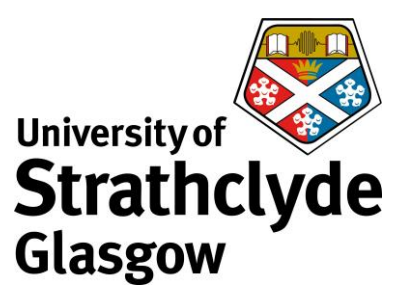

| r |                                                                   |  |                                   |                      |              |
|---|-------------------------------------------------------------------|--|-----------------------------------|----------------------|--------------|
|   | Join Wi-Fi network                                                |  |                                   |                      |              |
|   | SSID                                                              |  | University Of Strathclyde Network | Support Root CA 1 [U | Iniversity 🔻 |
|   | eduroam                                                           |  | Subject match                     |                      |              |
|   | Security                                                          |  | Subject match                     |                      |              |
|   | EAP *                                                             |  |                                   |                      |              |
|   | EAP method                                                        |  | Subject alternative name match    |                      |              |
|   | PEAP *                                                            |  | DNS:eduroam.strath.ac.uk          |                      |              |
|   | EAP Phase 2 authentication                                        |  | Domain suffix match               |                      |              |
|   | MSCHAPv2 *                                                        |  |                                   |                      |              |
|   | Server CA certificate                                             |  | Identity                          |                      |              |
|   | University Of Strathclyde Network Support Root CA 1 [University + |  |                                   |                      |              |
|   | Subject match                                                     |  | Password                          |                      |              |
|   |                                                                   |  |                                   |                      | 0            |
|   | Subject alternative name match                                    |  | Anonymous Identity                | •                    |              |
|   | DNS:eduroam.strath.ac.uk                                          |  | anonymous@strath.ac.uk            |                      |              |
|   | Domain suffix match                                               |  |                                   |                      |              |
|   |                                                                   |  | Save identity and password        |                      |              |
|   | Cancel Connect                                                    |  |                                   | Cancel               | Connect      |
|   |                                                                   |  |                                   |                      |              |
|   |                                                                   |  |                                   | A land               |              |

19. In the pop-up window that appears, scroll 20. Where it says Identity, enter your down.

username followed by @strath.ac.uk. For example, pkb09111@strath.ac.uk.

Where it says Password, enter your password.

Click on Connect.

Was this information helpful?

**CONTACT US** 

Email: help@strath.ac.uk Call: 0141 548 4444